## Протокол адаптации набора реагентов «ТЕХПЛАСТИН-ТЕСТ»

### (кат. № 140; кат. № 608; кат. № 607 и кат. № 131) на 40 и 100 определений производства ООО фирмы «Технология-Стандарт» для коагулометра

## «Start-4»

Проверьте правильность программы:

|  | Max time                                   | 70 sec                     |  |
|--|--------------------------------------------|----------------------------|--|
|  | Incubation time                            | T2: 60 sec; T1: 0 sec      |  |
|  | Single/Duplicate                           | Duplicate                  |  |
|  | Precision                                  | 5%                         |  |
|  | Unit (от 1 до 8)                           | 1, 2, 6, 7 или 8 (см.ниже) |  |
|  | 1: %: 2: %-INR (MHO): 6: sec: 8: ratio-INR |                            |  |

#### Выполнение исследования

- В главном меню «Main menu» выберите «Test mode» путем нажатия клавиши «1» и подтвердите клавишей «Enter» \_].
- Выберите «РТ» нажатием клавиши «1» и подтвердите «Enter»
- На дисплей выводится First Patient ID 1 это идентификационный номер первого пациента. Если вы согласны с номером 1, то нажмите «Enter» или введите другой номер и нажмите «Enter».

Разместить стрипы кювет в инкубационную область 37  $^{\rm o}{\rm C}$  минимум на 3 мин для прогревания.

| Добавьте в предварительно прогретые кюветы с шариками:                                                                                                    |         |
|----------------------------------------------------------------------------------------------------|---------|
| Винкубационной зоне анализатора                                                                                                    |         |
| Добавьте неразведенную плазму (стандарт, плазма пациента или контроль)<br>Сразу после добавления плазмы в кювету нажмите клавишу таймера<br>под соответствующей стрипу колонкой                                                                                               |         |
| Точно выдержите                                                                                                    | 60 сек  |
| После звукового сигнала об окончании инкубации, немедленно <b>переставьте кюветы</b> в измерительную область анализатора Слейте первую порцию раствора техпластина из Finnpipette обратно во флакон с реагентом (для удаления пузырьков воздуха, образующихся при нагревании) |         |
| В измерительной зоне анализатора<br>Активируйте Finnpipette нажатием клавиши под зоной позиций для<br>измерения<br>Добавьте раствор техпластина, подогретый до 37 °C в наконечнике<br>Finntips 1,25 мл с позицией 4: это соответствует                                        | 100 мкл |

• Очень важно!!! сливать первую порцию стартового реагента обратно в соответствующий флакон из Finnpipette перед стартом измерения.

Последовательно дозируйте автоматической пипеткой стартовый реагент в кюветы, находящиеся в измерительной зоне. После проведения измерения результаты автоматически распечатаются. Результат будет выводиться в секундах всегда, если вы хотите получить результат в других единицах, то нужно провести калибровку.

## Протокол адаптации набора реагентов «ТЕХПЛАСТИН-ТЕСТ»

(жидкий реагент) (кат. № 735 и кат. № 736) на 500 и 1000 определений производства ООО фирмы «Технология-Стандарт»

для полуавтоматического коагулометра

# «Start-4»

#### Калибровка

Приготовьте несколько разведений калибратора

| Номер<br>пробы | Контрольная<br>плазма и ее<br>разведения | + | Физиоло-<br>гический<br>раствор | Разведение | Протромбин<br>нормальной<br>плазмы, % |
|----------------|------------------------------------------|---|---------------------------------|------------|---------------------------------------|
| 1              | 0,5 мл                                   | + | 0,0 мл                          | -          | 100                                   |
| 2              | 0,5 мл                                   | + | 0,5 мл                          | 1 + 1      | 50                                    |
| 3              | 0,5 мл пробы 2                           | + | 0,5 мл                          | 1 + 3      | 25                                    |
| 4              | 0,5 мл пробы 3                           | + | 0,5 мл                          | 1 + 7      | 12,5                                  |

Измерьте время свертывания полученных разведений калибратора в дублях как плазму пациента (строго следуйте инструкциям в разделе «Выполнение исследования и параметры программирования»).

Введите в память прибора концентрации разведений и полученные значения времени свертывания в сек. в «Main menu» - 2.Calibration. Анализатор автоматически расчитает и распечатает калибровочную кривую. Если коэффициент регрессии полученной кривой близок к  $\pm$  1.000 (+ или - 0.999....), сохраните полученную калибровку путем нажатия клавиши [Enter] или повторите калибровку. Использовать калибровочную кривую с коэффициентом регрессии <±0.98 нельзя.

Новая калибровка выполняется при смене лота реагента и по результатам ежедневного контроля качества.

#### Выполнение исследования и параметры программирования

В главном меню «Main menu» выберите «Test parameters» путем нажатия клавиши «З» и подтвердите клавишей [Enter]

Выберите «РТ» нажатием клавиши «1» и подтвердите [Enter]

| Max time                      | 70 sec                     |
|-------------------------------|----------------------------|
| Incubation time               | T2: 60 sec; T1: 0 sec      |
| Single/Duplicate              | Duplicate                  |
| Precision                     | 5%                         |
| Unit (от 1 до 8)              | 1. 2. 6. 7 или 8 (см.ниже) |
| 1: %: 2: %-INR (MHO): 6: sec: |                            |

#### Проверьте правильность программы

#### Выполнение исследования

В главном меню «**Main menu**» выберите «**Test mode**» путем нажатия клавиши «**1**» и подтвердите клавишей [**Enter**].

Выберите «**PT**» нажатием клавиши «1» и подтвердите [Enter].

На дисплей выводится - First Patient ID 1 - это идентификационный номер первого пациента. Если вы согласны с номером 1, то нажмите [Enter] или введите другой номер и нажмите [Enter].

Разместите стрипы кювет в инкубационную область 37°С минимум на 3 мин для прогревания. Добавьте в каждую кювету стальной шарик.

| Добавьте в предварительно прогретые кюветы с шариками:                                                                                                   |         |  |
|----------------------------------------------------------------------------------------------------|---------|--|
| Винкубационной зоне анализатора                                                                                                    |         |  |
| Добавьте неразведенную плазму (стандарт, плазма пациента или контроль).                                                                                  |         |  |
| под соответствующей стрипу колонкой                                                                                                    |         |  |
| Точно выдержите                                                                                                    | 60 сек  |  |
| После звукового сигнала об окончании инкубации, немедленно переставьте кюветы в измерительную область анализатора                                        |         |  |
| Слейте первую порцию стартового (R1) реагента из Finnpipette обратно во флакон с реагентом (для удаления пузырьков воздуха, образующихся при нагревании) |         |  |
| В измерительной зоне анализатора<br>Активируйте Finnpipette нажатием клавиши под зоной позиций для                                                       |         |  |
| измерения                                                                                                    |         |  |
| Добавьте стартовый реагент R1, подогретый до 37 °С в наконечнике                                                                                         |         |  |
| Finntips 1,25 мл с позицией 4: это соответствует                                                                                                    | 100 мкл |  |

Очень важно!!! сливать первую порцию стартового реагента обратно в соответствующий флакон из Finnpippette перед стартом измерения.

Последовательно дозируйте автоматической питеткой стартовый реагент в кюветы находяциеся в измерительной зоне. После проведения измерения результаты автоматически распечатаются. Результат будет выводиться в секундах всегда, если вы хотите получить результат в других единицах, то нужно провести калибровку.

#### Результаты В секундах Отношение РТ пациента к РТ нормальной плазмы % от нормальной активности (требует калибровки) как MHO (INR) (требует калибровки)

## Протокол адаптации набора реагентов «ТЕХ-ФИБРИНОГЕН-ТЕСТ»

(кат. № 94; кат. № 324; кат. № 225) на 30 и 100 определений производства ООО фирмы «Технология-Стандарт» для коагулометра

## «Start-4»

#### Выполнение исследования и параметры программирования

- B главном меню «Main menu» выберите «Test parameters» путем нажатия клавиши «З» и подтвердите клавишей «Enter» .
- Bыберите «Fib» нажатием клавиши «3» и подтвердите «Enter» .

#### Проверьте правильность программы:

|   | Max time         | 70 sec                |
|---|------------------|-----------------------|
|   | Incubation time  | T2: 60 sec; T1: 0 sec |
|   | Single/Duplicate | Duplicate             |
|   | Precision        | 5%                    |
| + | Unit (от 1 до 8) | 3 (см.ниже)           |
|   | 3: г/л;          |                       |

#### Выполнение исследования

- B главном меню «Main menu» выберите «Test mode» путем нажатия клавиши «1» и подтвердите клавишей «Enter» .
- 📄 Выберите «Fib» нажатием клавиши «3» и подтвердите «Enter» 🚽.
- На дисплей выводится First Patient ID 1 это идентификационный номер первого пациента. Если вы согласны с номером 1, то нажмите «Enter» или введите другой номер и нажмите «Enter» .

Разместить стрипы кювет в инкубационную область 37  $^{\rm o}{\rm C}$  минимум на 3 мин для прогревания.

| Добавьте в предварительно прогретые кюветы с шариками:                                                                                                    |         |
|----------------------------------------------------------------------------------------------------|---------|
| Винкубационной зоне анализатора                                                                                                    |         |
| Добавьте разведенную плазму (стандарт, плазма пациента или контроль)                                                                                          | 100 мкл |
| Сразу после добавления плазмы в кювету нажмите клавишу таймера под соответствующей стрипу колонкой                                                            |         |
| Точно выдержите                                                                                                    | 60 сек  |
| После звукового сигнала об окончании инкубации, немедленно переставьте кюветы в измерительную область анализатора                                             |         |
| Слейте первую порцию стартового реагента (тромбин) из Finnpipette обратно во флакон с реагентом (для удаления пузырьков воздуха, образующихся при нагревании) |         |

| В измерительной зоне анализатора                                                                                 |        |
|----------------------------------------------------------------------------------------------------|--------|
| Активируйте Finnpipette нажатием клавиши под зоной измерения<br>Добавьте раствор тромбина в кювету для измерения | 50 мкл |

• Очень важно!!! сливать первую порцию стартового реагента обратно в соответствующий флакон из Finnpipette перед нажатием сигнальной клавиши пипетки на анализаторе.

Последовательно дозируйте автоматической пипеткой стартовый реагент в кюветы, находящиеся в измерительной зоне. После проведения измерения результаты автоматически распечатаются. Результат будет выводиться в секундах всегда, если вы хотите получить результат в других единицах, то нужно провести калибровку.

#### Ожидаемые значения

Нормальное значение у взрослых: 2-4 г/л

### Протокол адаптации набора реагентов «АПТВ-ЭЛ-ТЕСТ»

(кат. № 649 и кат. № 652) на 100 определений производства ООО фирмы «Технология – Стандарт» для коагулометра

# «Start-4»

#### Выполнение исследования и параметры программирования

- B главном меню «Main menu» выберите «Test parameters» путем нажатия клавиши «З» и подтвердите клавишей «Enter» \_].
- Bыберите «APTT» нажатием клавиши «2» и подтвердите «Enter» .

|   | Max time         | 1200 sec               |
|---|------------------|------------------------|
|   | Incubation time  | T2: 180 sec; T1: 0 sec |
|   | Single/Duplicate | Duplicate              |
|   | Precision        | 5%                     |
| + | Unit (от 1 до 8) | 6 или 7 (см.ниже)      |
|   | 6: sec; 7: ratio |                        |

#### Выполнение исследования

- В главном меню «Main menu» выберите «Test mode» путем нажатия клавиши «1» и подтвердите клавишей «Enter» \_].
- 📔 Выберите «АРТТ» нажатием клавиши «2» и подтвердите «Enter» .
- На дисплей выводится First Patient ID 1 это идентификационный номер первого пациента. Если вы согласны с номером 1, то нажмите «Enter» или введите другой номер и нажмите «Enter» .

Разместить стрипы кювет в инкубационную область 37  $^{\rm o}{\rm C}$  минимум на 3 мин для прогревания.

| Добавьте в предварительно прогретые кюветы с шариками:                               |        |
|--------------------------------------------------------------------------------------|--------|
| Винкубационной зоне анализатора                                                      |        |
| Добавьте неразведенную плазму (стандарт, плазма пациента или контроль)               | 50 мкл |
| <b>PTTautomate</b> (R1-Finntips 1.25 – позиция пипетки 2)                            | 50 мкл |
| Сразу после добавления R1 в кювету нажмите клавишу таймера                           |        |
| под соответствующей стрипу колонкой                                                  |        |
| Точно выдержите                                                                      |        |
| После звукового сигнала об окончании инкубации, немедленно                           |        |
| переставьте кюветы в измерительную область анализатора                               |        |
| Слейте первую порцию стартового реагента (CaCl <sub>2</sub> ) из Finnpipette обратно |        |
| во флакон с реагентом (для удаления пузырьков воздуха, образующихся при              |        |
| нагревании)                                                                          |        |
|                                                                                      |        |

В измерительной зоне анализатора

Активируйте Finnpipette нажатием клавиши под зоной измерения

Добавьте стартовый реагент  $CaCl_2$ , подогретый до 37  $^{\circ}C$ 

в наконечнике Finntips 1,25 мл с позицией пипетки 2: это соответствует

50 мкл

• **Очень важно!!!** сливать первую порцию стартового реагента обратно в соответствующий флакон из Finnpipette перед нажатием сигнальной клавиши пипетки на анализаторе.

Последовательно дозируйте автоматической пипеткой стартовый реагент в кюветы, находящиеся в измерительной зоне. После проведения измерения результаты автоматически распечатаются. Результат будет выводиться в секундах всегда, если вы хотите получить результат в других единицах, то нужно провести калибровку.

## Протокол адаптации набора реагентов «ТРОМБО-ТЕСТ»

### (кат. № 151; кат. № 609 и кат. № 610) на 50 и 400 определений производства ООО фирмы «Технология-Стандарт» для коагулометра

«Start-4»

#### Выполнение исследования и параметры программирования

- B главном меню «Main menu» выберите «Test parameters» путем нажатия клавиши «3» и подтвердите клавишей «Enter» \_].
- Выберите «Others» нажатием клавиши «6», выберите ТСТ нажатием клавиши «2», выберите тромбиновое время нажатием клавиши «1» и подтвердите «Enter».

#### Проверьте правильность программы:

|   | Max time         | 60 sec                |
|---|------------------|-----------------------|
|   | Incubation time  | T2: 60 sec; T1: 0 sec |
|   | Single/Duplicate | Duplicate             |
|   | Precision        | 5%                    |
| + | Unit (от 1 до 8) | 6 (см.ниже)           |
|   | 6: sec;          |                       |

#### Выполнение исследования

- В главном меню «Main menu» выберите «Test mode» путем нажатия клавиши «1» и подтвердите клавишей «Enter» .
- Выберите «Others» нажатием клавиши «6» и подтвердите TCT нажатием клавиши «2», выберите тромбиновое время нажатием клавиши «1» и подтвердите клавишей «Enter».
- На дисплей выводится First Patient ID 1 это идентификационный номер первого пациента. Если вы согласны с номером 1, то нажмите «Enter» или введите другой номер и нажмите «Enter» \_].

Разместить стрипы кювет в инкубационную область 37  $^{\circ}\mathrm{C}$  минимум на 3 мин для прогревания.

| Добавьте в предварительно прогретые кюветы с шариками:                                             |         |
|----------------------------------------------------------------------------------------------------|---------|
| В инкубационной зоне анализатора                                                                   |         |
| Добавьте неразведенную плазму (стандарт, плазма пациента или контроль)                             | 100 мкл |
| Сразу после добавления плазмы в кювету нажмите клавишу таймера под соответствующей стрипу колонкой |         |
| Точно выдержите                                                                                    | 60 сек  |

| После звукового сигнала об окончании инкубации немедленно переставьте кюветы в измерительную область анализатора                                         |         |
|----------------------------------------------------------------------------------------------------|---------|
| Слейте первую порцию стартового реагента (R1) из Finnpipette обратно во флакон с реагентом (для удаления пузырьков воздуха, образующихся при нагревании) |         |
| В измерительной зоне анализатора                                                                                                    |         |
| Активируйте Finnpipette нажатием клавиши под зоной позиций<br>для измерения                                                                              |         |
| Добавьте раствор тромбина, подогретый до 37 °C в наконечнике Finntips 1,25 мл с позицией пипетки 4: это соответствует                                    | 100 мкл |

• Очень важно!!! сливать первую порцию стартового реагента обратно в соответствующий флакон из Finnpipette перед стартом измерения.

Последовательно дозируйте автоматической пипеткой стартовый реагент в кюветы, находящиеся в измерительной зоне. После проведения измерения результаты автоматически распечатаются. Результат будет выводиться в секундах всегда, если вы хотите получить результат в других единицах, то нужно провести калибровку.